# Gestione colloqui a distanza 3^ C.D. «Don Lorenzo Milani»

Animatore Digitale

Tina Cattedra

14 dicembre 2020

### Creazione Colloqui

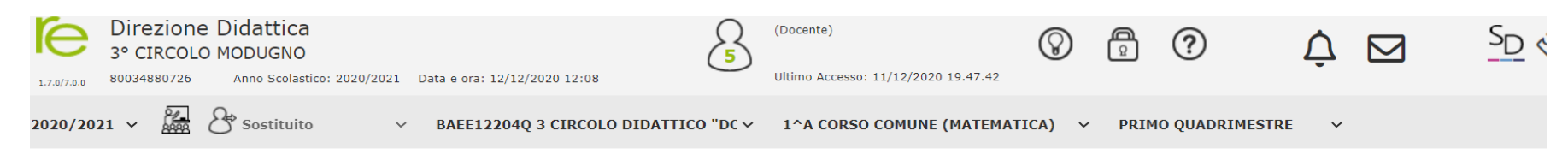

Collegarsi al Registro Elettronico e, nella sezione «Altro», cliccare su

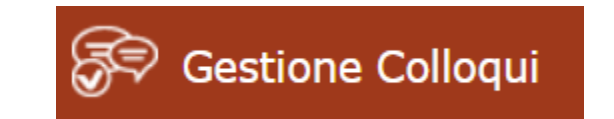

Cliccare sull'icona corrispondente alla funzione desiderata

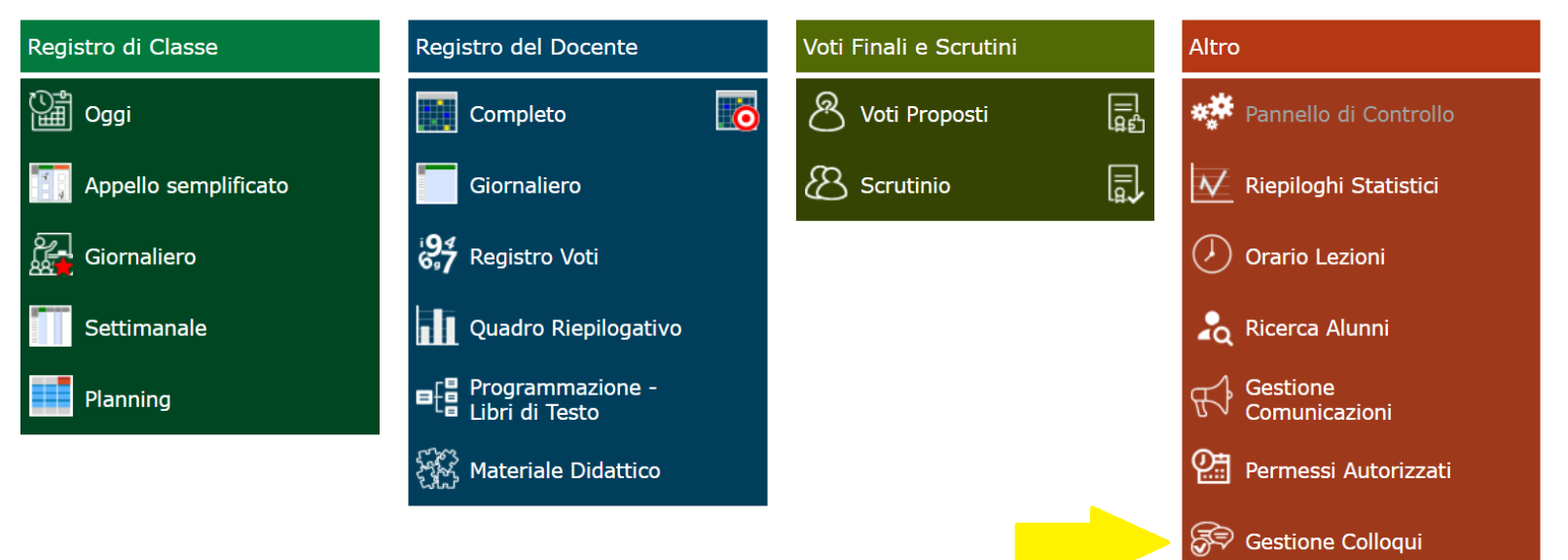

### Periodi di ricevimento

#### Posizionarsi sul menu «Periodi Ricevimento»

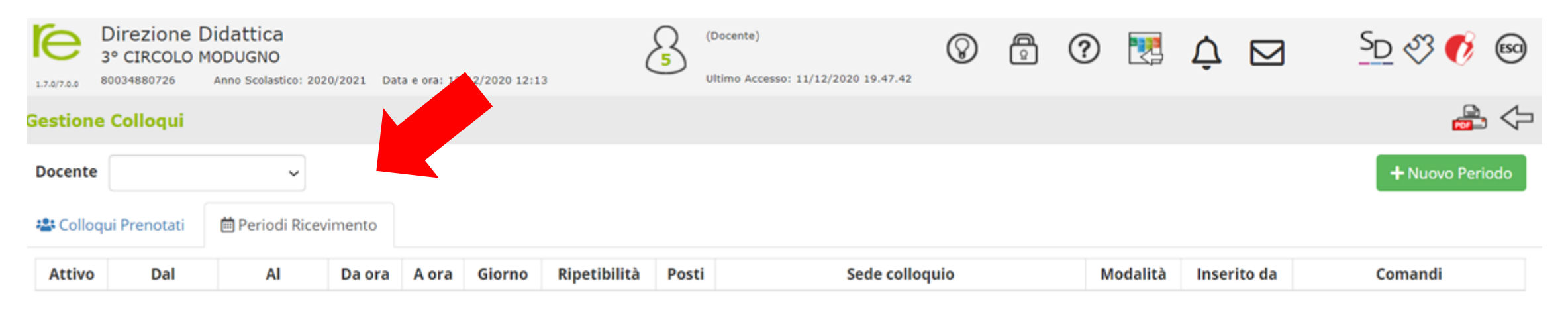

#### Cliccare su «Nuovo Periodo»

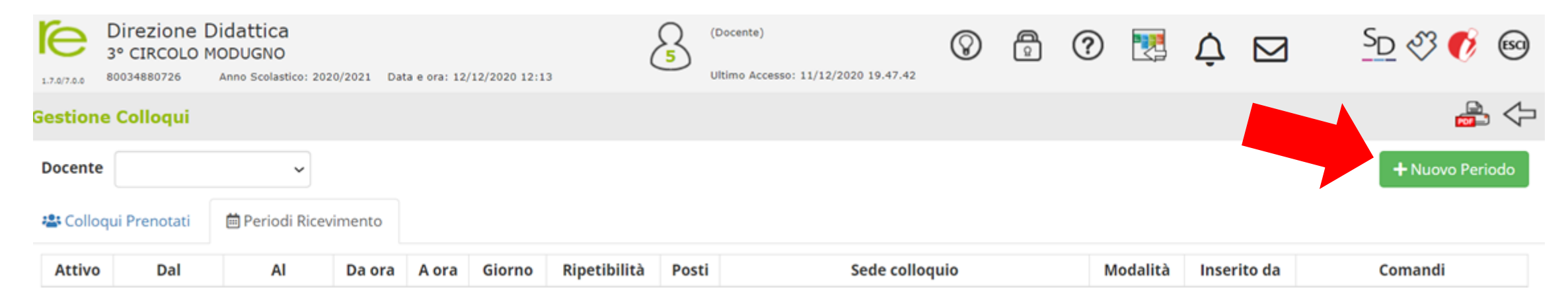

#### Nuovo Ricevimento per

| Periodo ripetibilità    | Numero massimo |    |   | Modalità    |          |            | Tutti į | Tutti gli alunni |       |
|-------------------------|----------------|----|---|-------------|----------|------------|---------|------------------|-------|
| Mai *                   | -              | 40 | + | Videochiam  | ata      | ٣          |         | 10]              | SL    |
| Da data                 | A data         |    |   | Giorno      |          | Ora inizio |         | Ora Fine         |       |
| ⊟ 17/12/2020            | ė              |    |   | Giovedì     | Ŧ        | ٩          | 16:00   | O                | 19:00 |
| Sede                    |                |    |   | Non disponi | bile - D | al         | Non d   | isponibile - /   | AI    |
| BAEE12204Q - PLESSO DON | ė              |    |   | t           |          |            |         |                  |       |

#### Note per le famiglie

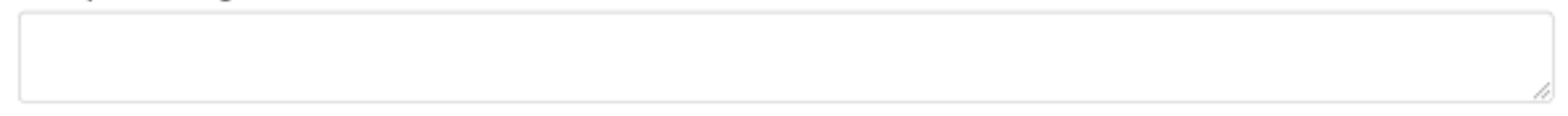

#### Elenco Classi: Non selezionando nulla il ricevimento varrà per tutte le classi

| 🗆 Sel | Classe                         |
|-------|--------------------------------|
| 2     | BAEE12204Q - 1^ A CORSO COMUNE |
| 2     | BAEE12204Q - 1^ B CORSO COMUNE |

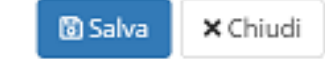

×

### Nuovo Ricevimento per

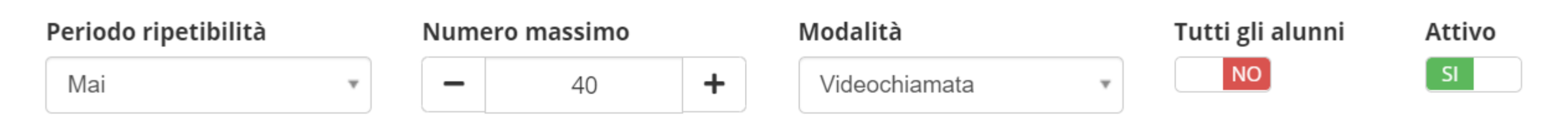

• Periodi riperibilità: Mai

#### • Numero massimo:

- i docenti titolari su una o due classi (a modulo) inseriranno un numero di posti pari al numero degli alunni della/e propria/e classe/i
- I docenti titolari su più di due classi metteranno a disposizione delle famiglie massimo n. 40 posti
- Modalità: Videochiamata

X

| Da data |            | A data |  | G | Giorno      |           |   | Ora inizio |       | Ora Fine |       |
|---------|------------|--------|--|---|-------------|-----------|---|------------|-------|----------|-------|
| i       | 17/12/2020 | i      |  |   | Giovedì     | *         | 0 | 16:00      |       | 0        | 19:00 |
|         |            |        |  |   |             |           |   |            |       |          |       |
| Sede    |            |        |  | N | lon disponi | bile - Da | I | Non d      | ispon | ibile -  | AI    |

- Da data: 17/12/2020
- **Ora inizio:** 16:00
- **Ora fine:** 19:00
- Sede: Scegliere il plesso in cui si presta servizio (prevalentemente)

#### Note per le famiglie

| Elenco Cla |                                |  |  |  |  |  |  |  |
|------------|--------------------------------|--|--|--|--|--|--|--|
|            | Sel Sel                        |  |  |  |  |  |  |  |
|            | BAEE12204Q - 1^ A CORSO COMUNE |  |  |  |  |  |  |  |
| <          | BAEE12204Q - 1^ B CORSO COMUNE |  |  |  |  |  |  |  |

- Note per le famiglie: non inserire nessuna nota
- Elenco Classi: Selezionare le classi in cui si presta servizio

Dopo aver inserito tutti i dati cliccare sul tasto **Salva** 

#### Nuovo Ricevimento per

| Periodo ripetibilità   |           | Numero massimo   |               |                 | Modalità        |           |        | Tutti gli alunni |           | Attivo   |
|------------------------|-----------|------------------|---------------|-----------------|-----------------|-----------|--------|------------------|-----------|----------|
| Mai *<br>Da data       |           | - 40 + A data    |               |                 | Videochiamata * |           |        | NO               |           | SL       |
|                        |           |                  |               |                 | Giorno O        |           | Ora in | Ora inizio       |           | Ora Fine |
| 17/12/2020             |           | ė                |               |                 | Giovedì         | ٣         | 0      | 16:00            | ٢         | 19:00    |
| Sede                   |           |                  |               |                 | Non disponib    | ile - Dal |        | Non di           | sponibile | - Al     |
| BAEE12204Q - PLES      | SO DON    | MILANI           |               | *               | ė               |           |        | t                |           |          |
| Note per le famiglie   |           |                  |               |                 |                 |           |        |                  |           |          |
|                        |           |                  |               |                 |                 |           |        |                  |           |          |
|                        |           |                  |               |                 |                 |           |        |                  |           | 11       |
| Elenco Classi: Non sek | ezionando | nulla il ricevir | mento varrà p | er tutte le cla | ssi             |           |        |                  |           |          |

| 🗆 Sel               | Classe                         |
|---------------------|--------------------------------|
| 2                   | BAEE12204Q - 1^ A CORSO COMUNE |
| <ul><li>✓</li></ul> | BAEE12204Q - 1^ B CORSO COMUNE |

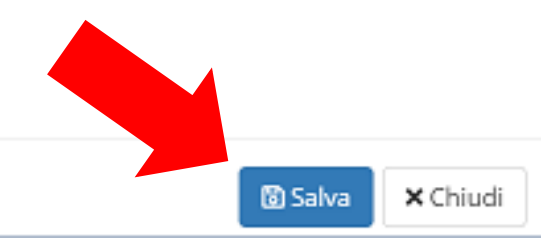

×

### Ordine prenotazione

Dopo che i genitori avranno inserito le loro prenotazioni, il docente visualizzerà l'elenco ordinato nella sezione Colloqui prenotati

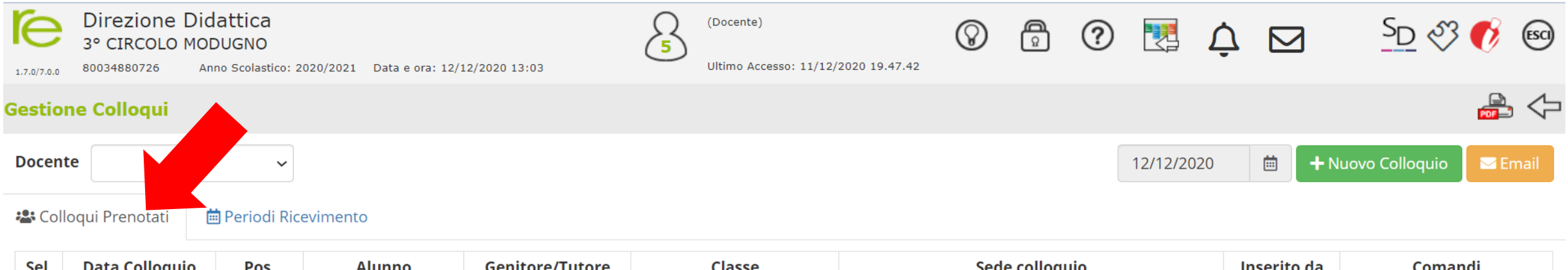

| Sel. | Data Colloquio            | Colloquio Pos. Alunno |                | Genitore/Tutore | Classe                        | Sede colloquio                       | Inserito da | Comandi           |
|------|---------------------------|-----------------------|----------------|-----------------|-------------------------------|--------------------------------------|-------------|-------------------|
|      | 17/12/2020<br>16:00-19:00 | 33<br>(≃18:31)        | STUDENTE PROVA |                 | 1 <sup>^</sup> B CORSO COMUNE | PLESSO DON MILANI - VIA MAGNA GRECIA | Genitore    | 🕼 Esito 🗊 Elimina |